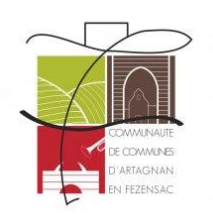

# NOTICE D'UTILISATION DE L'ACCES SECURISE

La communauté de commune met à votre disposition un espace sécurisé (accès avec nom d'utilisateur et mot de passe).

Sur cet espace seront disponibles un certain nombre de documents comme :

- Documents des conseils communautaires depuis décembre 2020
- Documents de travail triés par commissions
- Diverses informations propres au conseil communautaire

Pour pouvoir y accéder depuis le site internet de la communauté de communes à

# www.dartagnanenfezensac.com

Une fois sur le site internet, cliquez sur le bouton en haut à droite « ESPACE ELUS »

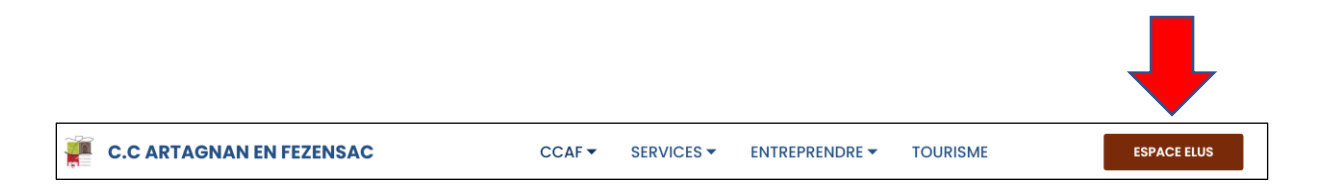

Dans la page suivante, cliquez sur le bouton « accès sécurisé » en dessous « d'élus communautaires »

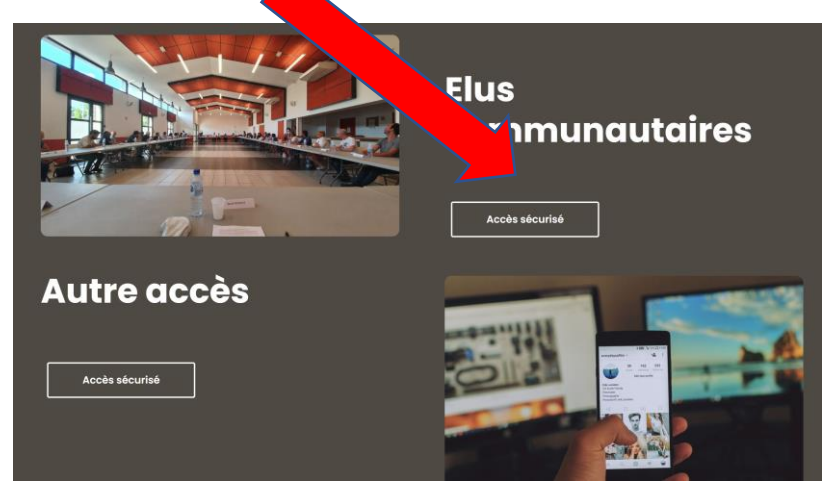

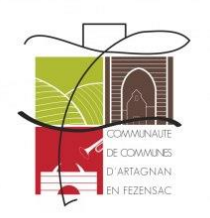

L'ordinateur va vous demander un utilisateur et un mot de passe

| ?              | Le site https://www.dartagnanenfezensac.com demande<br>un nom d'utilisateur et un mot de passe. Le site indique :<br>« Protected by AskApache » |  |  |  |
|----------------|----------------------------------------------------------------------------------------------------|--|--|--|
| Utilisateur :  |                                                                                                    |  |  |  |
| Mot de passe : |                                                                                                    |  |  |  |
|                | OK Annuler                                                                                                    |  |  |  |

## Indiquez alors le nom d'utilisateur et le mot de passe qui vous ont été communiqué.

Vous allez ensuite entrer dans l'espace sécurisé :

|                               | Réunions CC                         | Commissions -    |  |
|-------------------------------|-------------------------------------|------------------|--|
|                               | Réunions CC                         | Commissions      |  |
|                               | Derniers docum                      | ents disponibles |  |
| 16 décembre<br>Présentation d | <b>2020 (Commission N°5 "touris</b> | me")             |  |

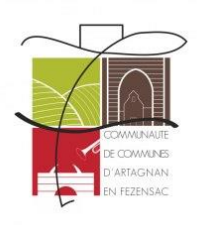

#### Dans cet espace, vous pouvez accéder :

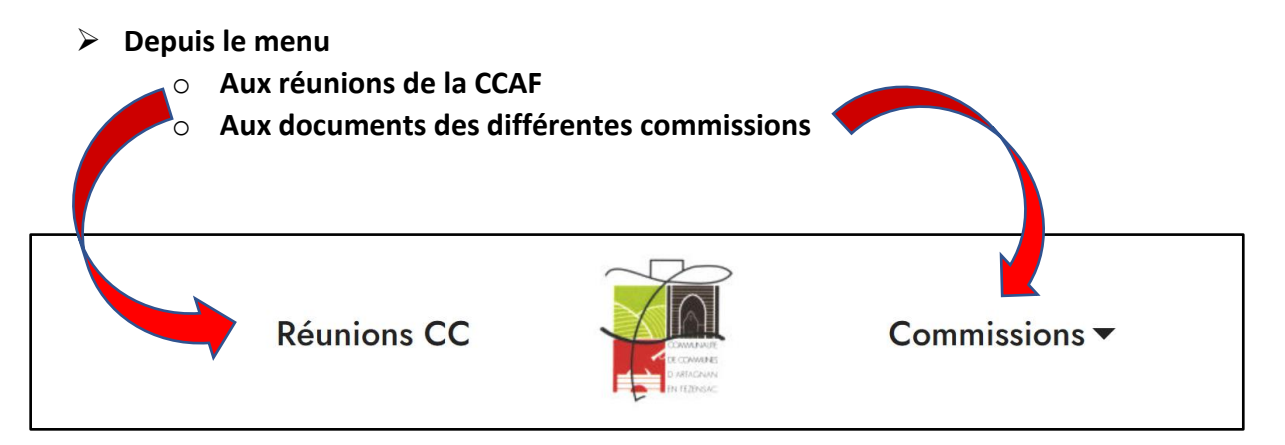

## Au fond de l'écran vous trouverez les derniers documents mis en ligne.

# Derniers documents disponibles

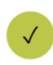

**16 décembre 2020 (Commission N°5 "tourisme")** Présentation de l'office de tourisme de pays

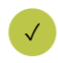

**16 décembre 2020 (Commission N° 8 "petite enfance")** Présentation du projet compétence "petite enfance"

Cliquez sur le texte par exemple ici :

« Présentation du projet compétence.... »

Pour ouvrir le fichier et le consulter

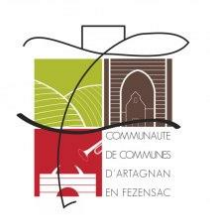

Une fois le document ouvert, en fonction du navigateur que vous utilisez, vous avez en général sur le côté droit de la fenêtre une imprimante pour l'imprimer

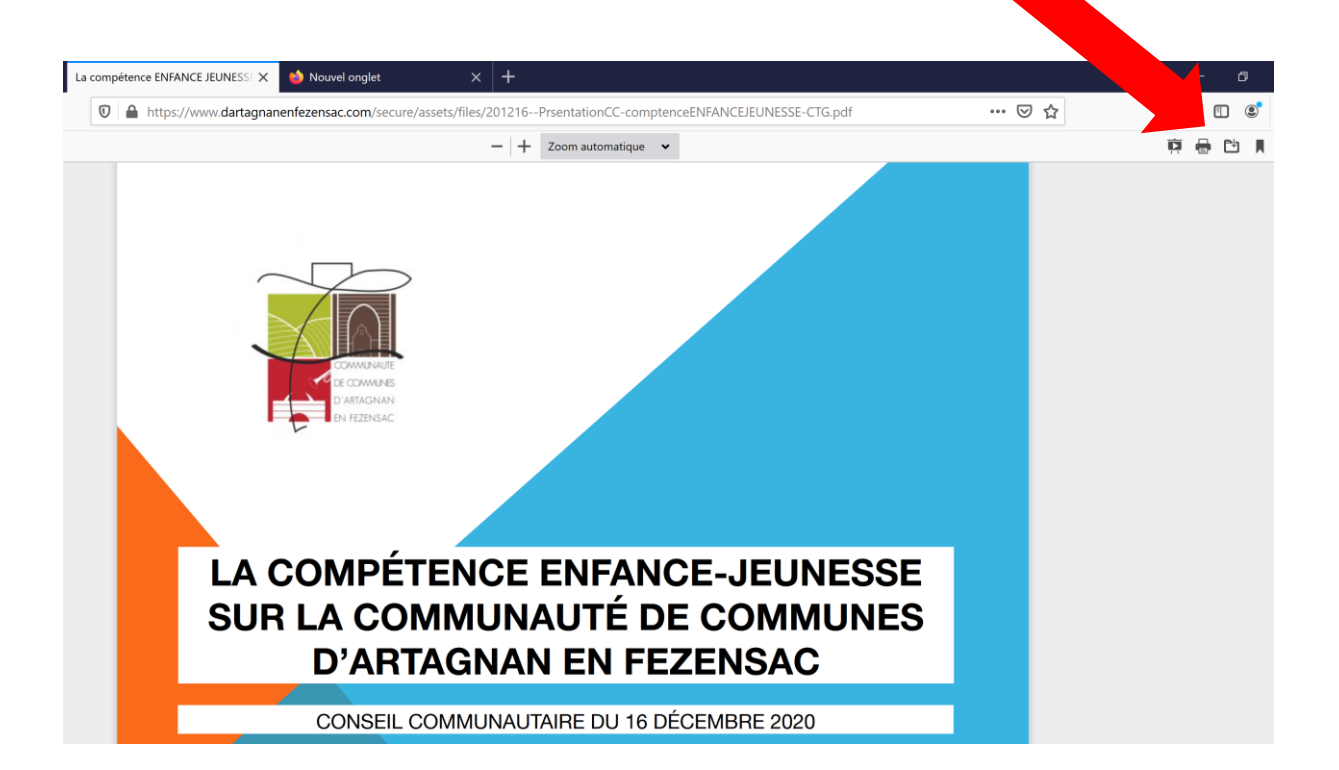

Dans le menu « Commissions » en haut, vous pouvez accéder aux 9 commissions de la CCAF et de son contenu. Celui-ci sera enrichi au fur et à mesure.

| Commissions •                          |  |
|----------------------------------------|--|
| 1/Finances                             |  |
| 2/Développement économique             |  |
| 3/Affaires générales                   |  |
| 4/Agriculture                          |  |
| 5/Tourisme                             |  |
| 6/Habitat et territoire                |  |
| 7/Transition écologique et aménagement |  |
| 8/Culture, jeunesse et petite enfance  |  |
| 9/Affaires sociales et santé           |  |

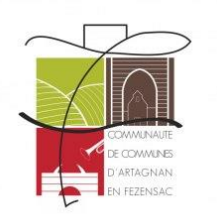

Par exemple, dans la commission tourisme, vous trouverez cet exemple ci-dessous :

| Réunions                                                                         | s CC            | Interface<br>Interface<br>Interface<br>Interface<br>Interface<br>Interface | Commissions 🗸         |          |  |  |  |
|----------------------------------------------------------------------------------|-----------------|----------------------------------------------------------------------------|-----------------------|----------|--|--|--|
| <b>Tourisme et attraction du territoire</b><br>(Liste des documents disponibles) |                 |                                                                            |                       |          |  |  |  |
|                                                                                  |                 |                                                                            |                       |          |  |  |  |
| • 16 décembre 2020                                                               | - trustere de s |                                                                            |                       |          |  |  |  |
| Presentation de l'office de                                                      | e fourisme de p | bays                                                                       |                       | <b>-</b> |  |  |  |
| 7                                                                                | Cliqu           | ez sur le tex                                                              | kte par exemple ici : |          |  |  |  |
|                                                                                  | « Prései        | ntation du J                                                               | orojet compétence »   |          |  |  |  |
|                                                                                  | Pour            | ouvrir le fie                                                              | chier et le consulter |          |  |  |  |
|                                                                                  |                 |                                                                            |                       |          |  |  |  |